## User Manual for Health Care Facilities

### This manual has 2 parts Part 1 (Slide 2).

How to register in OCMMS and has to be done once in life (Slide- 1 to 10)

#### Part 2 (Slide 11).

Sub Part 2 A. How to apply for Authorization under Bio-Medical Waste Rules (Slide-12 to 28)

Sub Part 2 B. How to submit Annual Report under Bio-Medical Waste Rules (Slide- 30 to 35)

## Part 1

#### How to register in OCMMS

# Click at tab shown in Red Circle.

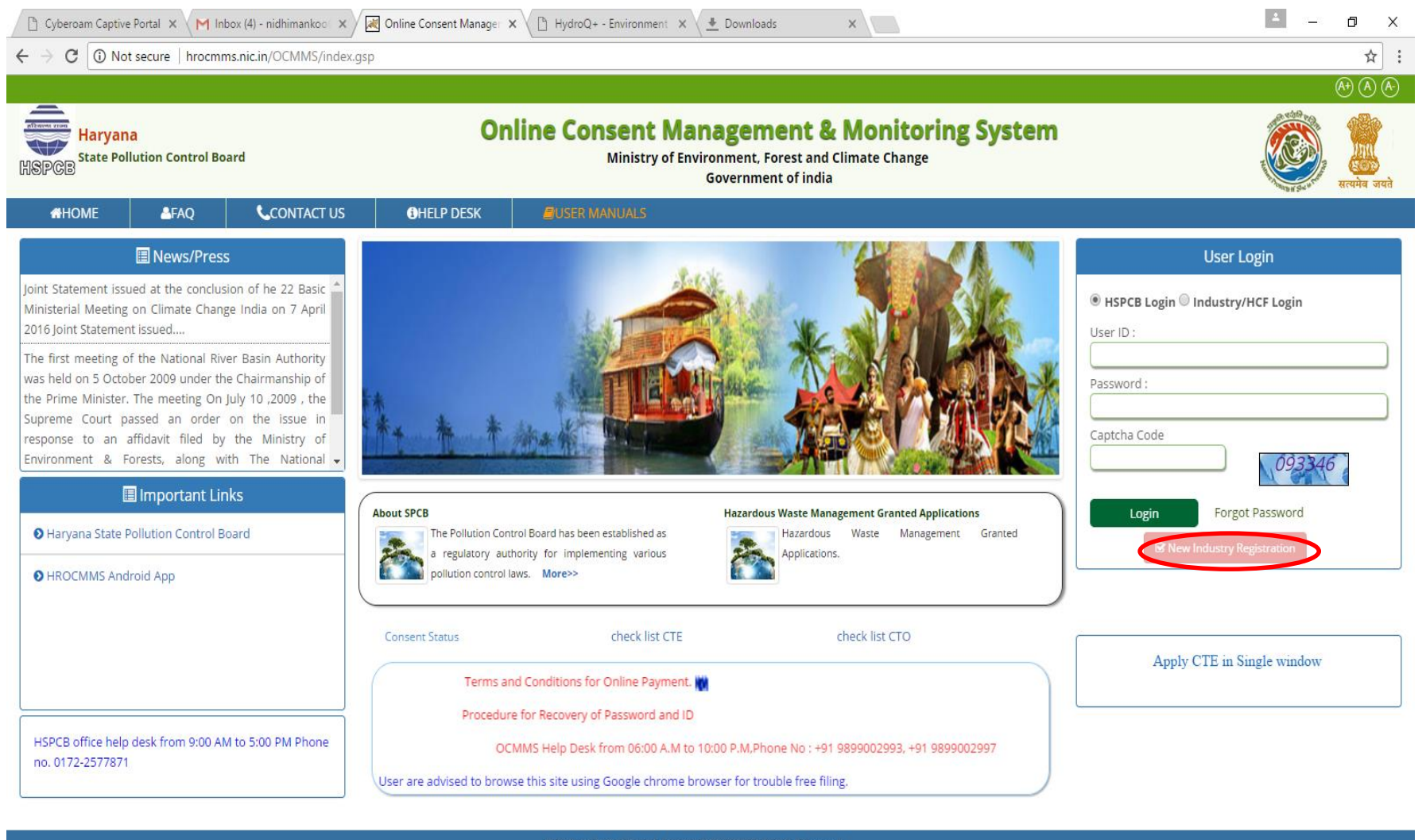

hrocmms.nic.in/OCMMS/index.gsp#

[]]

Pollution Control Board, Copyright @ 2009All Rights Reserved

100

### Now click on Button "Health Care Facility"

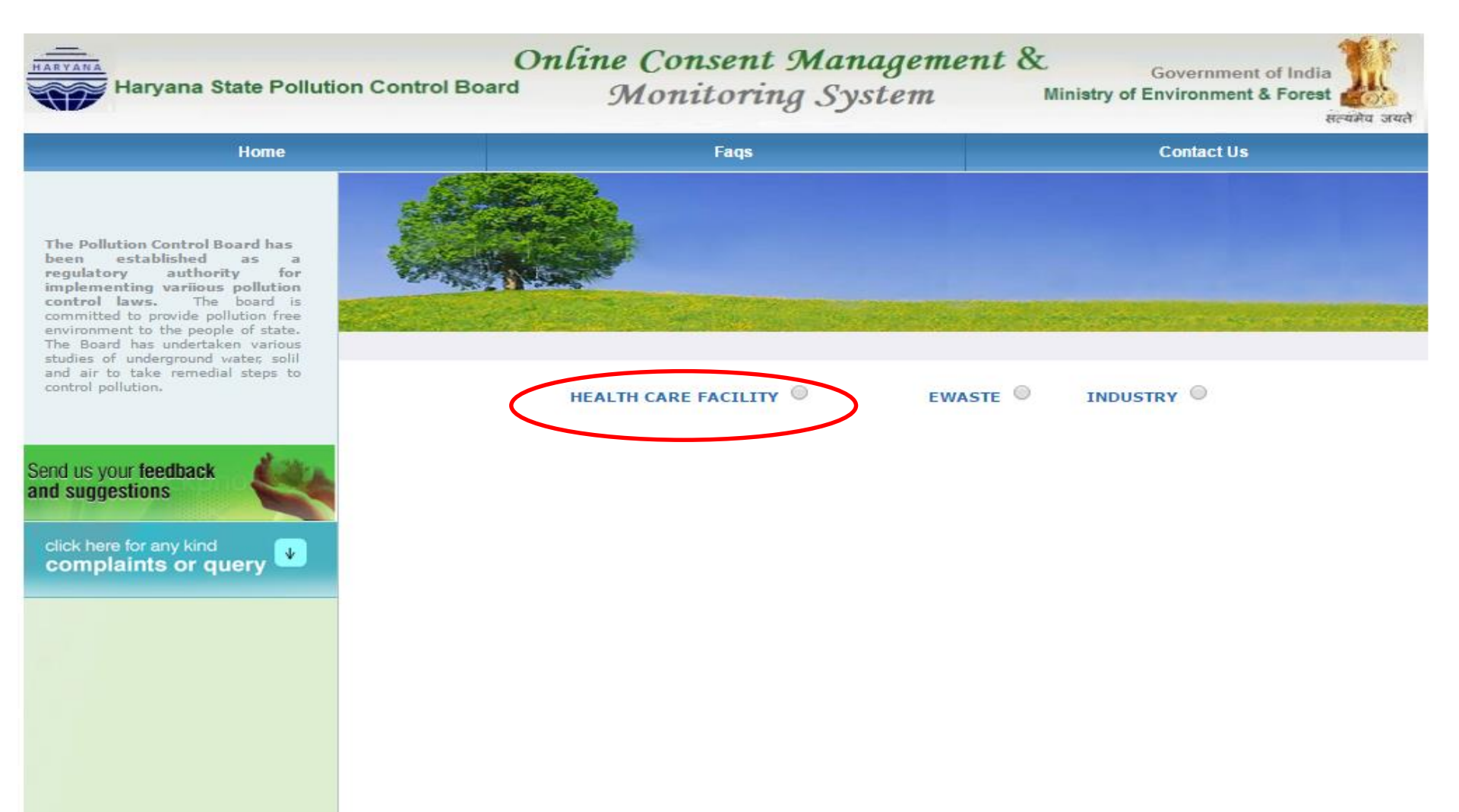

#### Click on tab "HCF Details" and fill all the columns.

studies of underground water, solil and air to take remedial steps to control pollution.

Send us your feedback and suggestions complaints or query

| HEALTH CAR                                                            | FACILITY   EWASTE INDUSTRY                                                     |
|-----------------------------------------------------------------------|--------------------------------------------------------------------------------|
| HCF Details Occupier                                                  | Details                                                                        |
| Name of H                                                             | XYz. (max 50 characters)                                                       |
| Addre                                                                 | 12345                                                                          |
| HCF State                                                             | Proposed T                                                                     |
| Cit                                                                   | y: panchkula                                                                   |
| Pin Code                                                              | 123456                                                                         |
| District                                                              | Regional Office Areas For Gurgaon and faridabad(Click to view)                 |
| Ownership                                                             | * Private T                                                                    |
| Categor                                                               | HOSPITAL T                                                                     |
| Specialization                                                        | Allergist or Immunologist<br>Anesthesiologist<br>Cardiologist<br>Dermatologist |
| Date of Commissioning                                                 | *: 12/12/2015 Enter Date->(dd/MM/yyyy)                                         |
| Industry or H<br>Registration/ Licen<br>No./Name of issui<br>authorit | 123456<br>9                                                                    |
| Range of beds:                                                        | * 0-20 T                                                                       |
| Enter No.Of Beds                                                      | * (Per month)                                                                  |
|                                                                       |                                                                                |
| Constitution<br>Industry/HC                                           | Individual T                                                                   |
| Fax No. With Code                                                     |                                                                                |
| Phone no. With Code                                                   |                                                                                |
| Mobile No *                                                           | : 7206887765                                                                   |
| e-mail Address for futu                                               | e                                                                              |

# After filling HCF details click on tab 'Occupier Details' and fill all the details then finally click on tab 'Save'.

studies of underground water, solil and air to take remedial steps to control pollution.

| your feed<br>gestions | back | 4 |  |
|-----------------------|------|---|--|
|                       |      |   |  |

click here for any kind complaints or query

Send us and suc

|                                                                                                    | XYz. hospital,                  | Panchkula             |                     |          |           |           |
|----------------------------------------------------------------------------------------------------|---------------------------------|-----------------------|---------------------|----------|-----------|-----------|
| Name, Address, e-mail and<br>Telephone of the<br>Chairman/Managing<br>Director/Managing<br>Partner/Owner/Board of<br>Director List (Full Time or Part<br>Time) Other Kinds or Office*: |                                 |                       |                     |          |           | £         |
|                                                                                                    | Example::: Pra<br>Haryana, Tele | ashant Si<br>phone:-3 | ngh, Mana<br>234123 | iging P  | artner, N | Iall Road |
| Occupier Name* :                                                                                                    | Sanju                           |                       |                     |          |           |           |
| Designation* :                                                                                                    | Manager                         |                       |                     |          |           |           |
| Address :                                                                                                    |                                 |                       |                     | ]        |           |           |
| City* :                                                                                                    | panchkula                       |                       |                     | ]        |           |           |
| Pin Code*:                                                                                                    | 123456                          |                       | ]                   |          |           |           |
| Tehsil*:                                                                                                    | xyz                             |                       |                     | ]        |           |           |
| District/State*:                                                                                                    | haryana                         |                       |                     | ]        |           |           |
| Nationality :                                                                                                    | indian                          |                       | ]                   |          |           |           |
| Phone No. With Code* :                                                                                                    | 1234                            | 12345678              | 397                 |          |           |           |
| Fax No. With Code :                                                                                                    |                                 |                       |                     |          |           |           |
| Mobile No* :                                                                                                    | 1234567897                      |                       | ]                   |          |           |           |
| e-mail Address* :                                                                                                    | luckysanju321                   | @gmail.co             | m                   |          |           |           |
| Hint Question*:                                                                                                    | What is your M                  | Nickname?             |                     | •        |           |           |
| Your Answer*:                                                                                                    | sanju                           |                       |                     |          |           |           |
| Click to generate Temporary<br>Password*:                                                                                                    | Generate                        |                       |                     |          |           |           |
| Generated Password*:                                                                                                    | 66171                           |                       | This is on          | e time p | assword   |           |
| o you want to send login<br>redential in mail?                                                                                                    | ● yes ○ no                      |                       |                     |          |           |           |

Reset

# Now you can see user ID and temporary password as shown in Red Circle

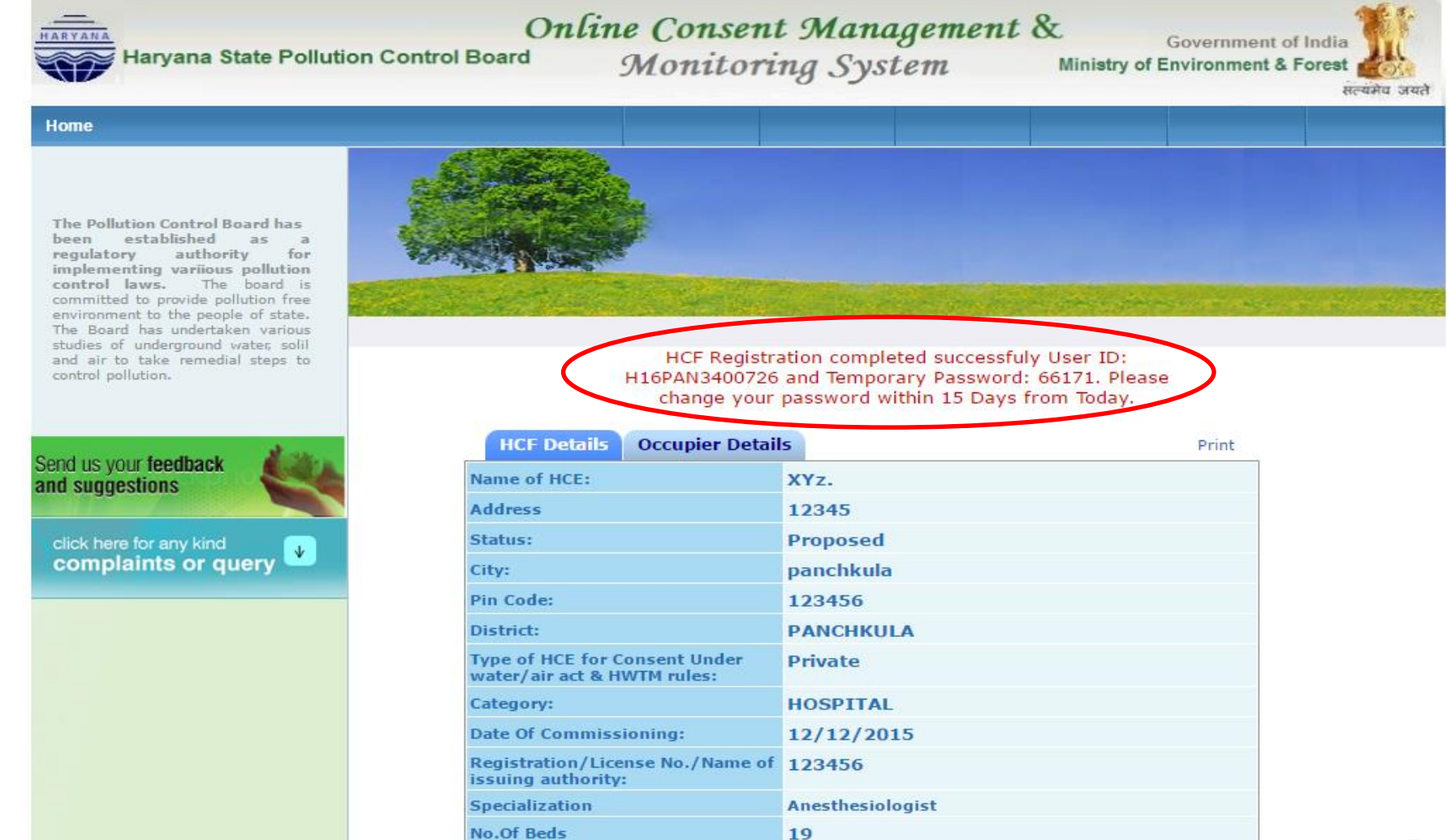

At this stage, Logout and Login again using your ID and Temporaray password. Click button 'Industry/HCF Login', enter User ID, Temporary Password, Code

shown and then click 'Login' as show in Red Circle. New page shall open. See next slide

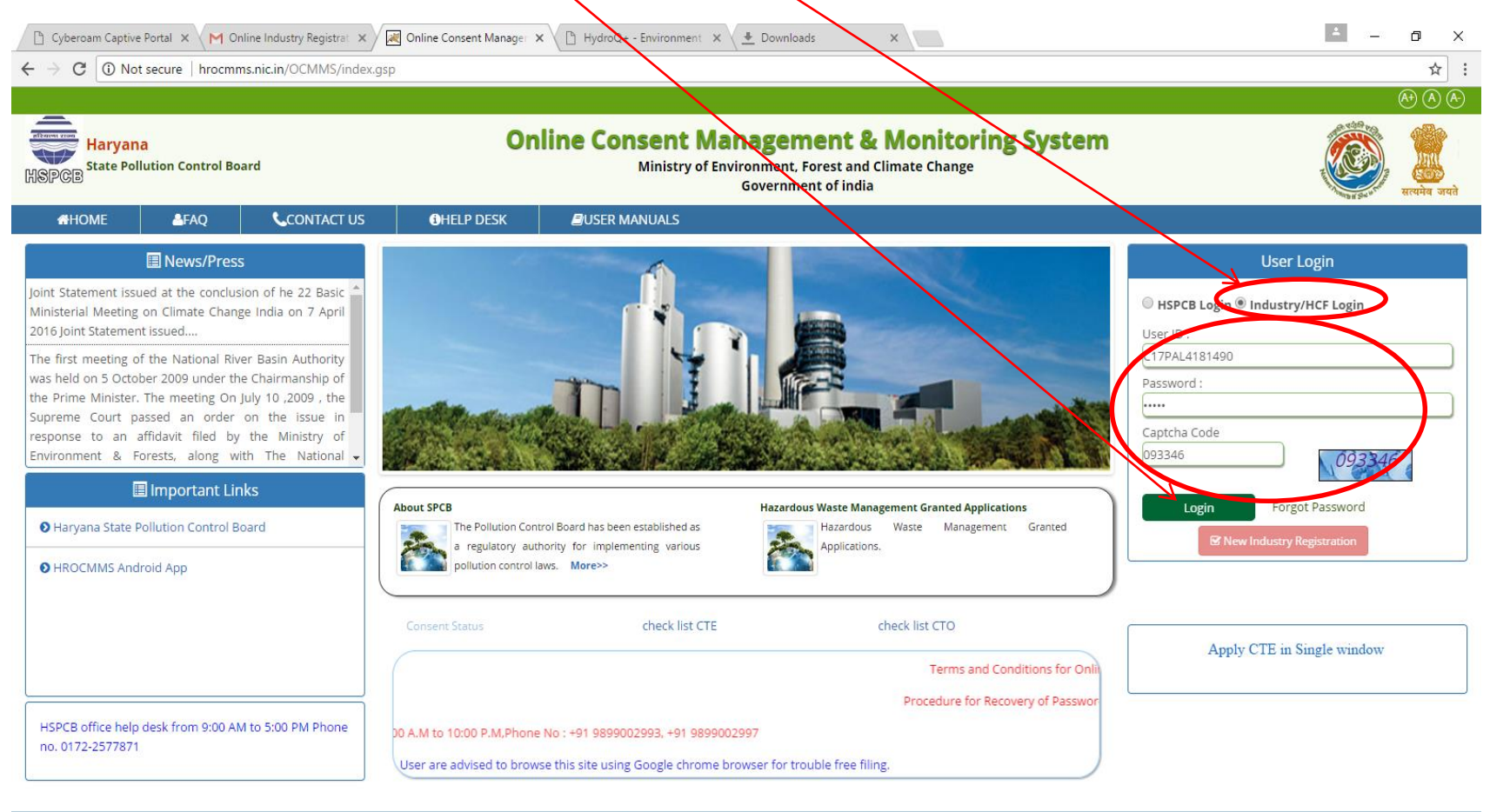

|   | Pollution Control Board, Copyright © 2009All Rights Reserved . |   |     |   |  |  |  |   |  |  |  |  |                         |
|---|----------------------------------------------------------------|---|-----|---|--|--|--|---|--|--|--|--|-------------------------|
| 1 | <b>O</b> Type here to search                                   | Ļ | []] | 9 |  |  |  | 0 |  |  |  |  | へ 🤌 記 d× 🔣 O4:46 PM 🛛 🕄 |

# At this stage, Please change your password for security purpose, then click on update.

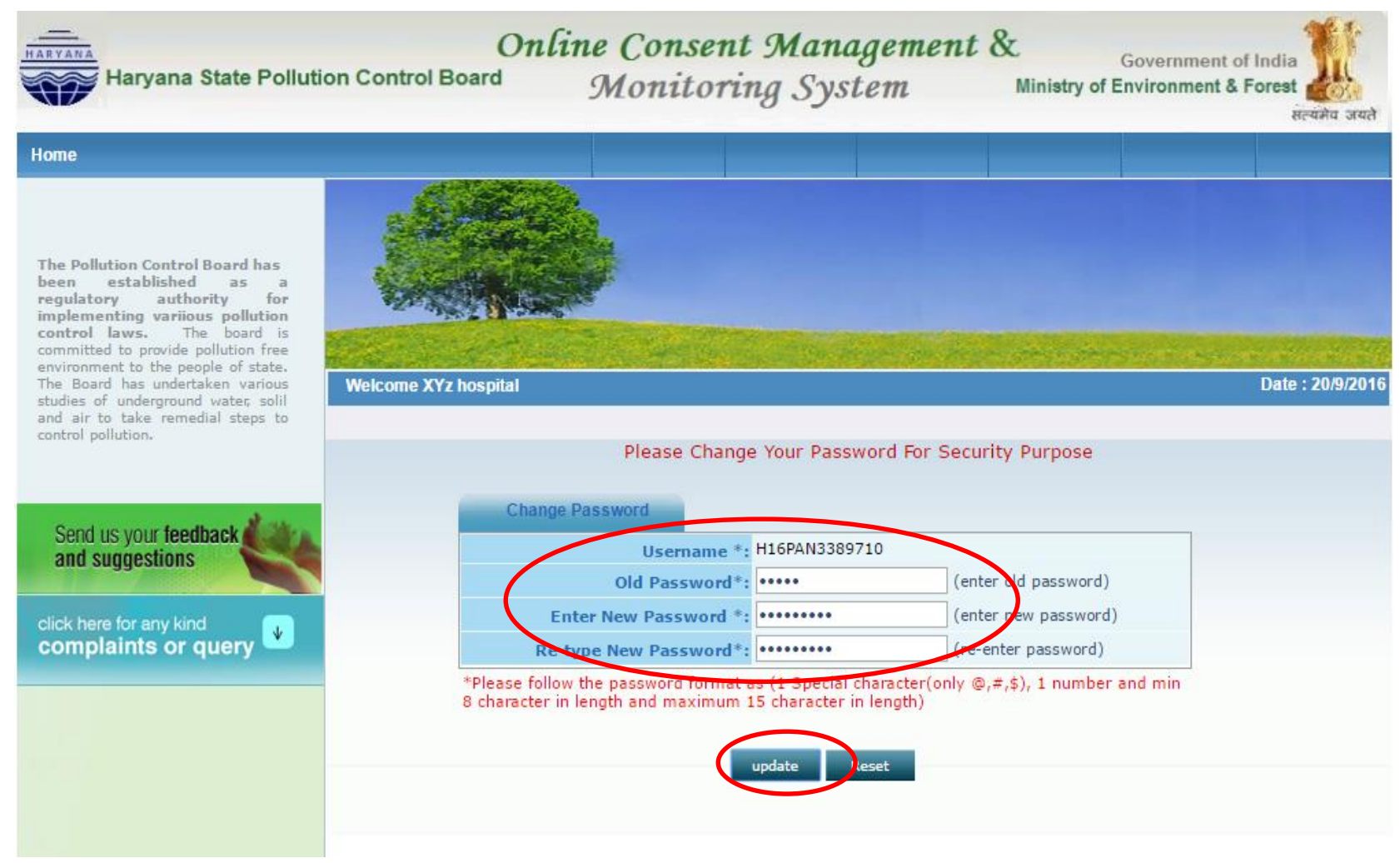

# Now logout and you may login again using ID and new password

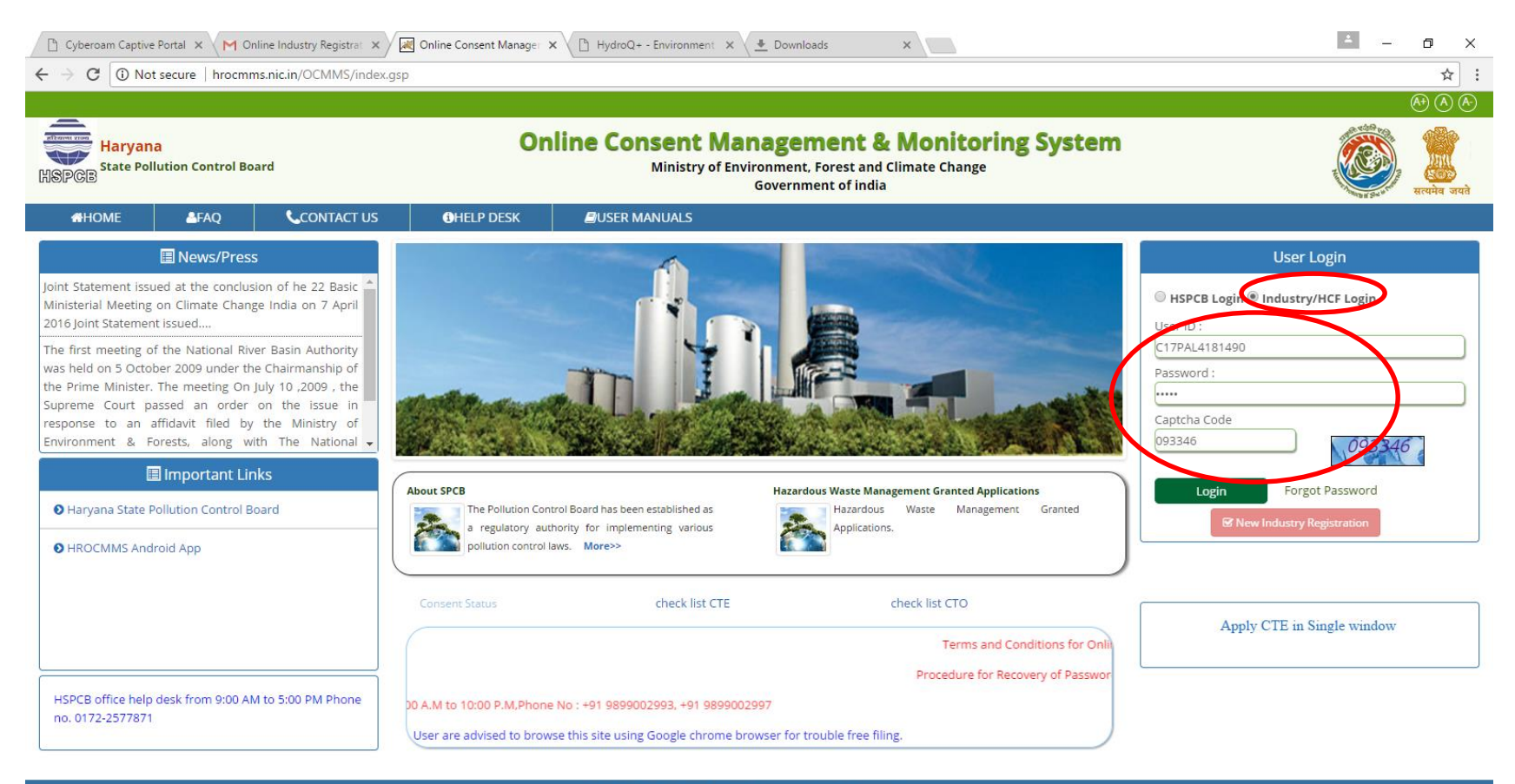

| Pollution Control Board, Copyright © 2009All Rights Reserved . |   |    |   |   |   |  |   |  |  |  |  |   |               |                        |   |
|----------------------------------------------------------------|---|----|---|---|---|--|---|--|--|--|--|---|---------------|------------------------|---|
| O Type here to search                                          | Ū | () | 9 | â | X |  | 0 |  |  |  |  | ^ | りい い に A に NG | 04:46 PM<br>17-05-2017 | 2 |

# Part 2

# Sub Part 2 A. How to apply for Authorization under Bio-Medical Waste Rules Sub Part 2 B. How to submit Annual Report

under BMW Rules

#### How to apply for authorization under BMW Rules:-1. After Login, click tab 'BMW.'

2. And then 'Apply for Authorisation'

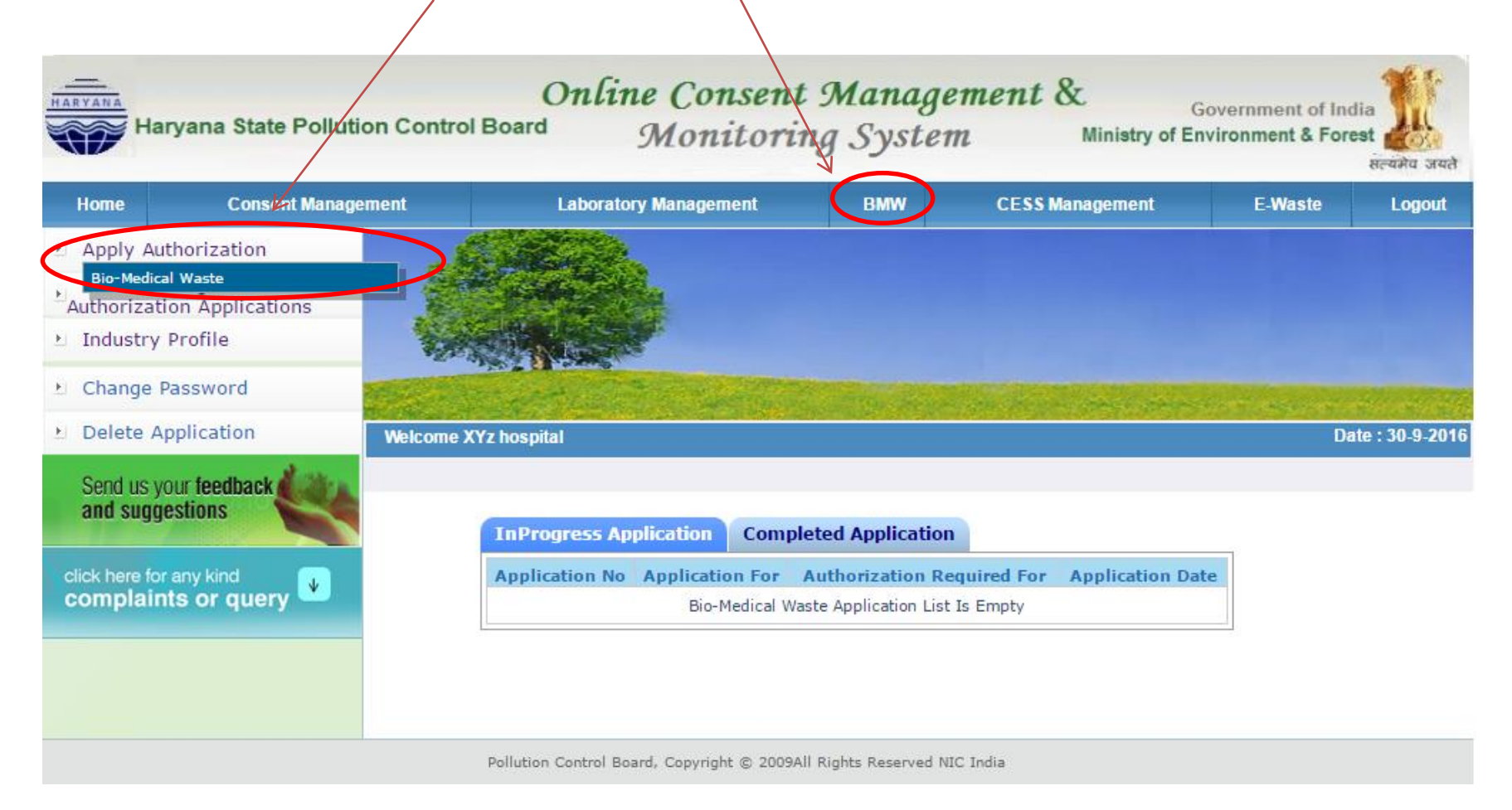

# Click on all the tabs one by one and fill all the details

| Home                                                  | Consent Manageme            | ent Labyratory Management                                                                                                    | BMW                              | CESS Management                                                                                                  | E-Waste               | Logou     |
|-------------------------------------------------------|-----------------------------|----------------------------------------------------------------------------------------------------|----------------------------------|----------------------------------------------------------------------------------------------------|-----------------------|-----------|
| Apply Aut                                             | horization                  |                                                                                                    |                                  |                                                                                                    |                       |           |
| Waste Ma<br>Authorizatio                              | nagement<br>on Applications |                                                                                                    |                                  |                                                                                                    |                       |           |
| Industry I                                            | Profile                     |                                                                                                    |                                  |                                                                                                    |                       |           |
| Change Pa                                             | assword                     |                                                                                                    | and an and an                    |                                                                                                    | and the second second | an an     |
| Delete Ap                                             | plication                   | Nelcome XYz hospital                                                                                                    |                                  | and the second second second second second second second second second second second second second second second | Dat                   | e : 30-9- |
| Send us yo                                            | ur feedback                 |                                                                                                    | V                                |                                                                                                    |                       |           |
| Send us yo<br>and sugge                               | ur feedback                 | General Details Bio-Medical Waste Ge<br>BMW Treatment Equipments details                                                                                                    | √<br>neration Detail<br>ocuments | s Bio-Medical Waste Ma                                                                                           | anagement Detail      | 5         |
| Send us yo<br>and sugge<br>lick here for<br>complaint | any kind<br>so or query     | General Details<br>BMW Treatment Equipments details<br>BMW-General Details<br>Wheather your HCF/CBMWTF<br>generates/handles Bio-Medical Wastes                                                                                          | Veneration Detail                | s Bio-Medical Waste Ma                                                                                           | anagement Detail      | 5         |
| Send us yo<br>and sugge<br>lick here for<br>complaint | ur feedback                 | General Details<br>BMW Treatment Equipments details<br>BMW-General Details<br>Wheather your HCF/CBMWTF<br>generates/handles Bio-Medical Wastes<br>BMW Authorization now Applied For * :                                                 | Veneration Detail                | s Bio-Medical Waste Ma                                                                                           | anagement Detail:     | 5         |
| Send us yo<br>and sugge<br>dick here for<br>complaint | ur teedback                 | General Details<br>BMW Treatment Equipments details<br>BMW-General Details<br>Wheather your HCF/CBMWTF<br>generates/handles Bio-Medical Wastes<br>BMW Authorization now Applied For * :<br>Activity for which Authorization is required | Veneration Detail                | s Bio-Medical Waste Ma                                                                                           | anagement Detail:     | 5         |

If you do not have all the details with you at this time, then you can fill whatever you have. In this case, you can click button 'Inprogress' and then 'Save'. Now It will save your application in OCMMS and a number shall be allotted ( See next slide ) and you can logout. You can collect all the details as per your convenience and then login at any time.

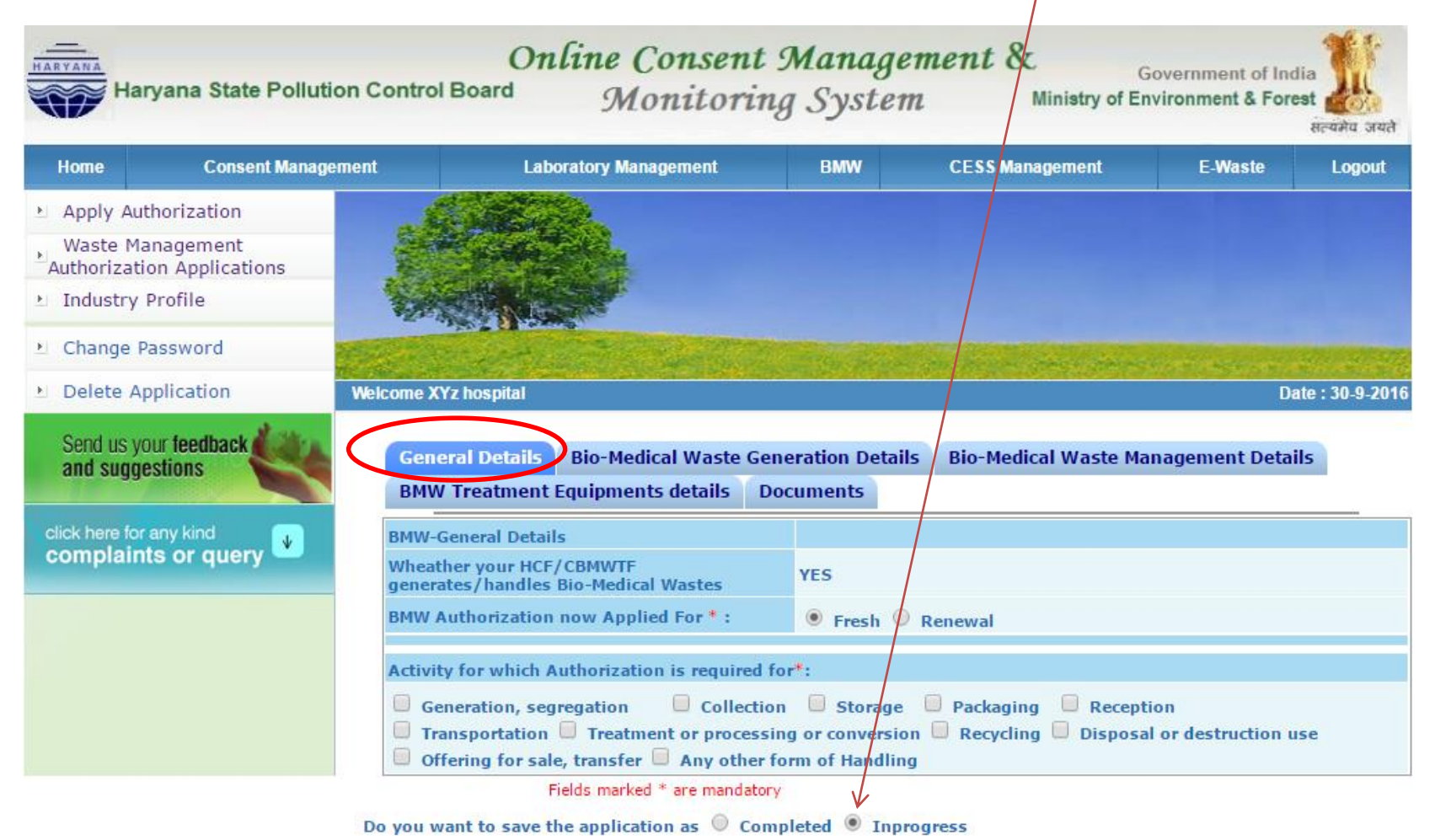

#### You can view your "Application Number". At this stage the application is not submitted to HSPCB and hence can not be viewed by officers of HSPCB

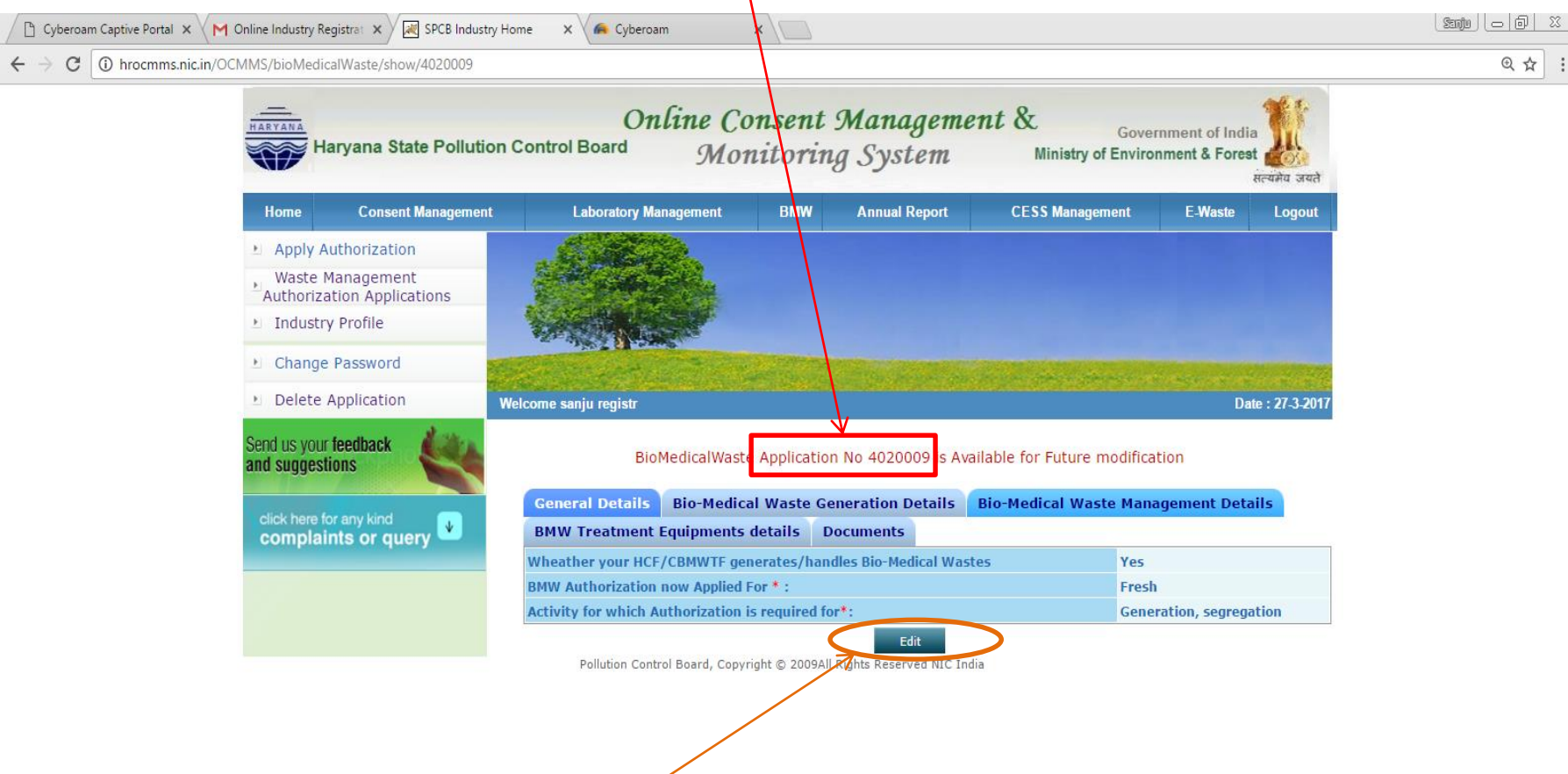

hrocmms.nic.in/OCMMS/bioMedicalWaste/show/4020009#country5

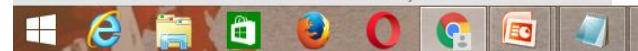

After login, you can click at the tab 'Inprogress Applications' and at application number you want to edit or fill details, whatever you have collected. At this stage, if you are again unable to fill all the details, then you can again save your application as 'inprogress'. It can be for any number of times

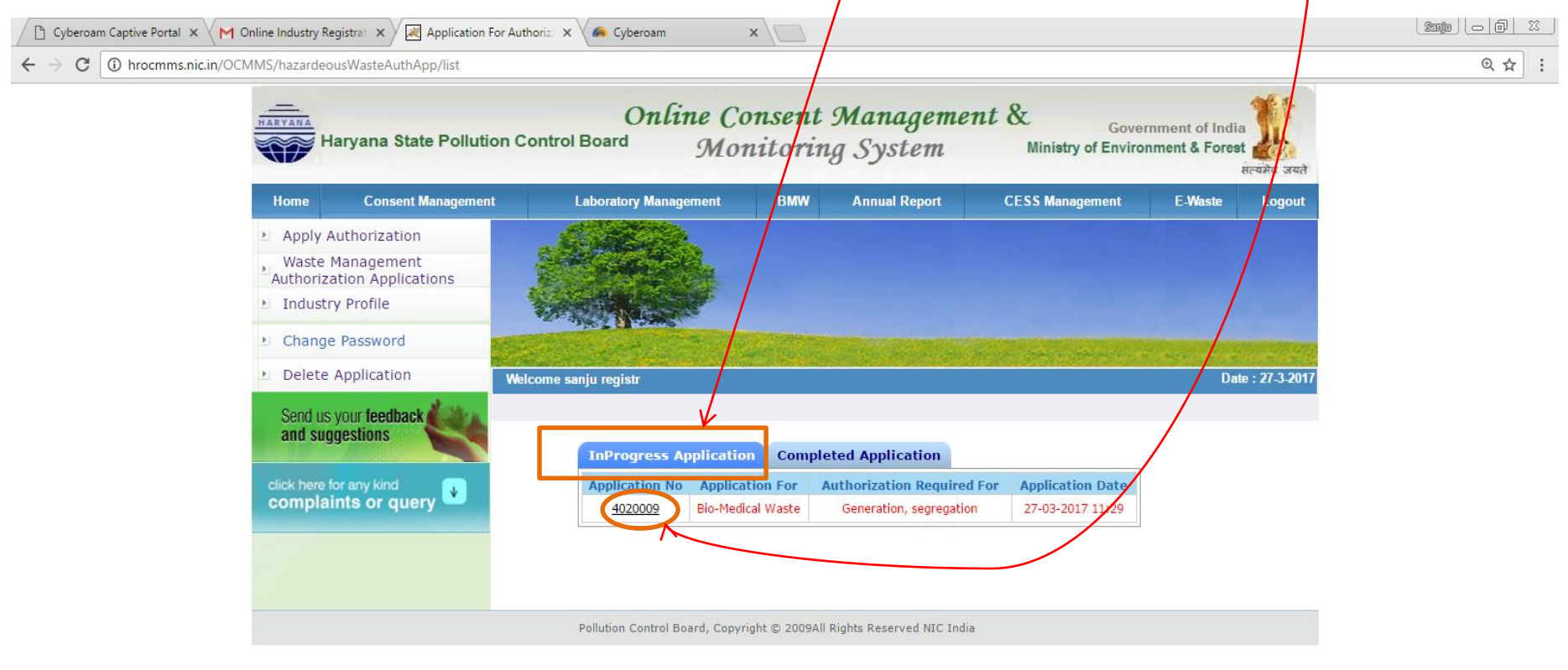

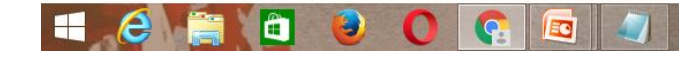

#### Now click tab 'Edit' and fill the details one by one

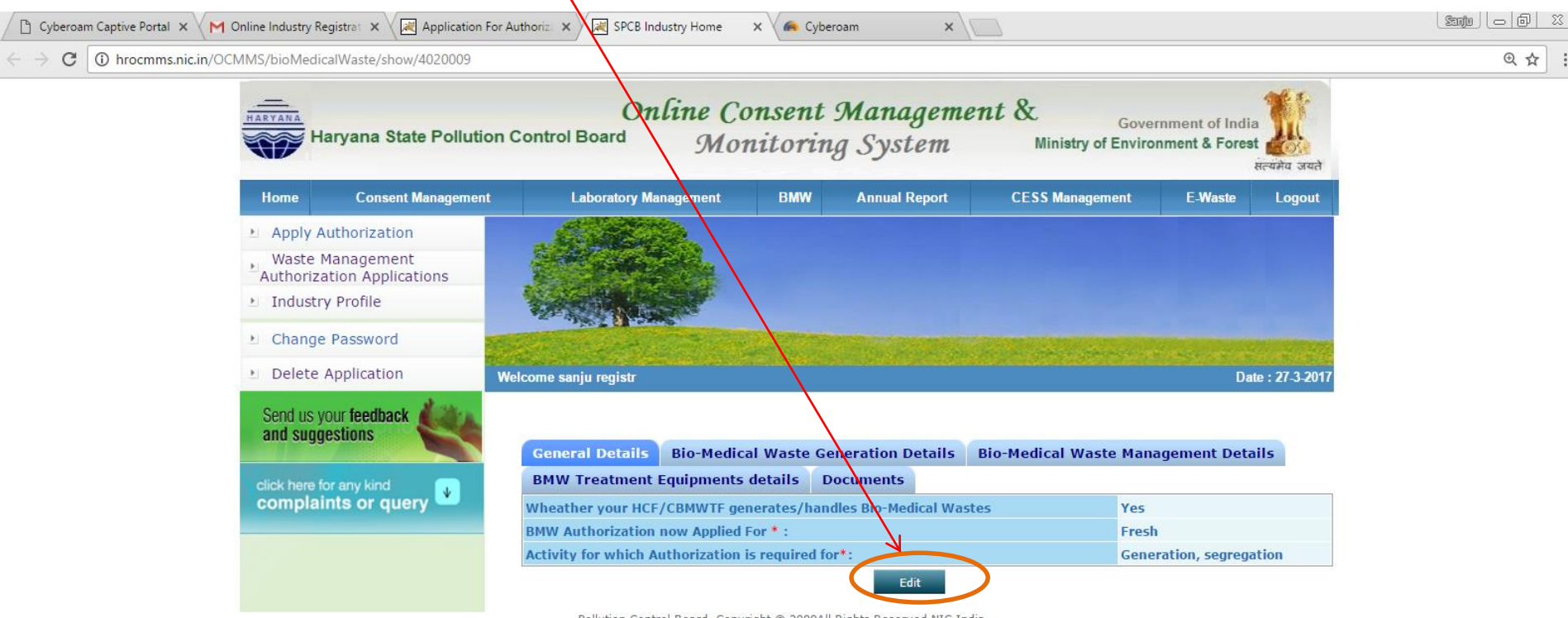

Pollution Control Board, Copyright © 2009All Rights Reserved NIC India

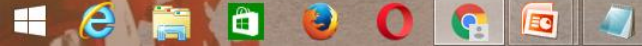

### Fill Bio-Medical Waste Generation Details.

| Authorization Applications            |                                                                                                    |                                                           |
|---------------------------------------|----------------------------------------------------------------------------------------------------|-----------------------------------------------------------|
| ▶ Change Password                     | and the second second sec |                                                           |
| ▶ Delete Application                  | Welcome XYz hospital                                                                                                    | Date : 20-9-201                                           |
| Send us your feedback and suggestions | General Details         Bio-Medical Waste Generation Details           BMW Treatment Equipments details         Documents                                                                                                    | Bio-Medical Waste Management Details                      |
| click here for any kind               | HCF/CBMWTF Type *                                                                                                    | select T                                                  |
| complaints or query                   | Bio-Medical Waste Facility Status *                                                                                                    | Select Status                                             |
|                                       | CBMWTE-location and Office address of treatment and                                                                                                    | Select CBMWTF Location address                            |
|                                       | disposal *                                                                                                    | Select CBMWTF Office address                              |
|                                       | Mode of Transportation of BMW(Common Facility Vehicle)                                                                                                    |                                                           |
|                                       | Status of CTE/CTO-latest consent type, issued date and validity date                                                                                                    |                                                           |
|                                       | GPS Coordinates -Lat/Lon of the location of applicant facility<br>(in Decimal degrees with 6 decimals):<br>Ex: Latitude: 8.123456 N, 12.236544 N, etc<br>Longitude: 77.235648 E, 78.253674 E,etc                                                                                                    | Latitude N Decimal Degrees<br>Longitude E Decimal Degrees |
|                                       | Details of directions or notices or legal actions if any during<br>the period of earlier authorisation (Attach documents if any)                                                                                                    |                                                           |

Fields marked \* are mandatory

Do you want to save the application as  $\bigcirc$  Completed ④ Inprogress

#### Fill Bio-Medical Waste Management Details

Change Password

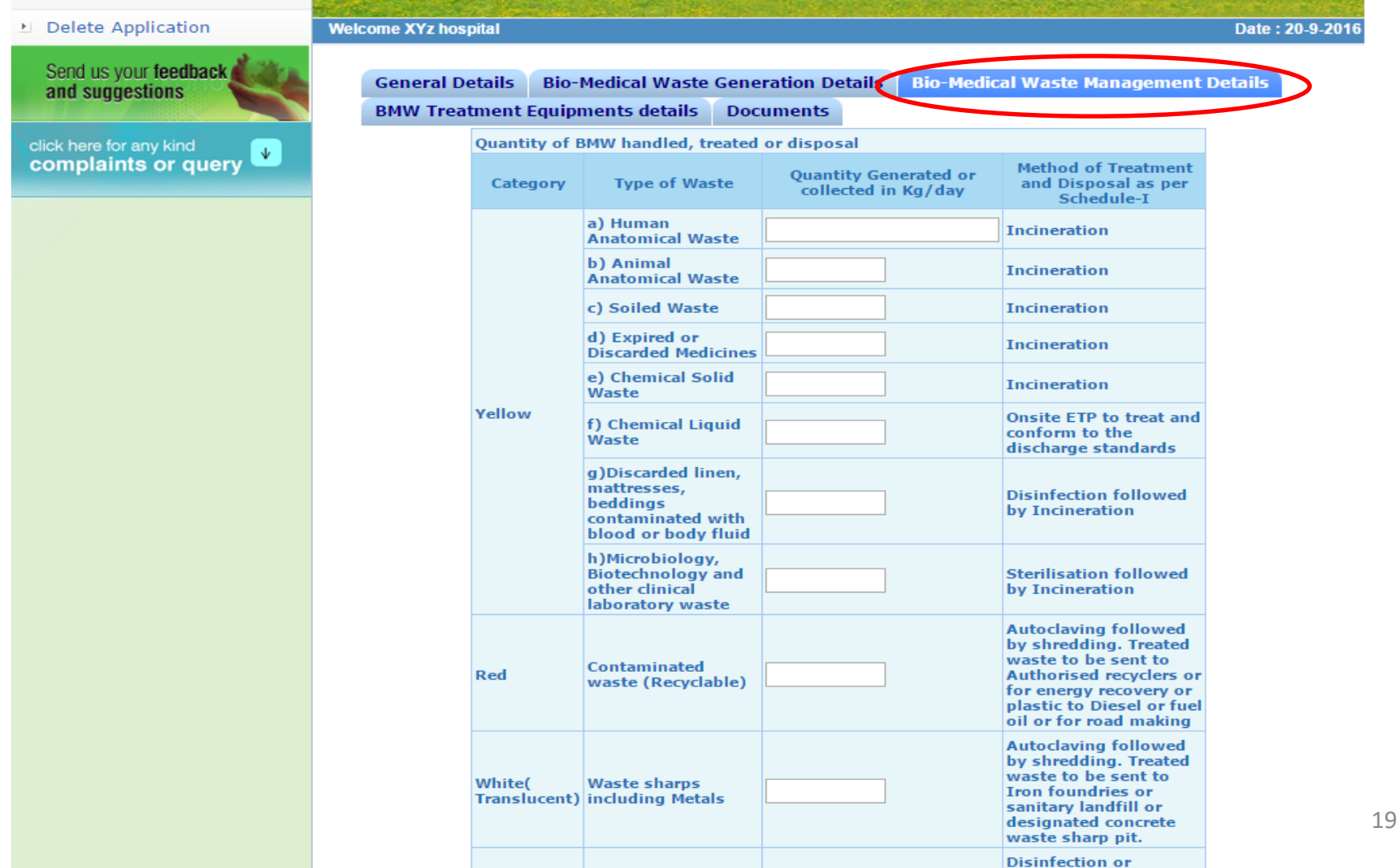

### Fill BMW Treatment Equipments Details

| Apply Authorization                   |                                                                                                    |                                                                                                    |      |                |                                                                                                    |  |  |  |  |  |  |  |  |  |  |
|---------------------------------------|----------------------------------------------------------------------------------------------------|----------------------------------------------------------------------------------------------------|------|----------------|----------------------------------------------------------------------------------------------------|--|--|--|--|--|--|--|--|--|--|
| Waste Management                      | and the second second se | Profession in                                                                                                    |      |                |                                                                                                    |  |  |  |  |  |  |  |  |  |  |
| Industry Profile                      |                                                                                                    |                                                                                                    |      |                | the state of the state of the s |  |  |  |  |  |  |  |  |  |  |
| ▶ Change Password                     | 1950                                                                                                    | and the second second                                                                                                    |      | and the second | manage of the second second                                                                                                    |  |  |  |  |  |  |  |  |  |  |
| Delete Application                    | Welcor                                                                                                    | ne XYz hospital                                                                                                    |      |                | Date : 20-9-2016                                                                                                    |  |  |  |  |  |  |  |  |  |  |
| Send us your feedback and suggestions |                                                                                                    | General Details       Bio-Medical Waste Generation Details       Bio-Medical Waste Management Details         BMW Treatment Equipments details       Documents |      |                |                                                                                                    |  |  |  |  |  |  |  |  |  |  |
| click here for any kind               | Details                                                                                                    | Details of Treatment Equiments available for treatment of Bio-Medical Waste                                                                                    |      |                |                                                                                                    |  |  |  |  |  |  |  |  |  |  |
| complaints or query                   | SI No.                                                                                                    | Treatment equipment                                                                                                    | No o | f Units        | Type and capacity of each unit                                                                                                    |  |  |  |  |  |  |  |  |  |  |
|                                       | 1                                                                                                    | Incinerators                                                                                                    |      |                |                                                                                                    |  |  |  |  |  |  |  |  |  |  |
|                                       | 2                                                                                                    | Plasma Pyrolysis                                                                                                    |      |                |                                                                                                    |  |  |  |  |  |  |  |  |  |  |
|                                       | 3                                                                                                    | Autoclaves                                                                                                    |      |                |                                                                                                    |  |  |  |  |  |  |  |  |  |  |
|                                       | 4                                                                                                    | Microwave                                                                                                    |      |                |                                                                                                    |  |  |  |  |  |  |  |  |  |  |
|                                       | 5                                                                                                    | Hydroclave                                                                                                    |      |                |                                                                                                    |  |  |  |  |  |  |  |  |  |  |
|                                       |                                                                                                    |                                                                                                    |      |                | 20                                                                                                    |  |  |  |  |  |  |  |  |  |  |

 For uploading documents click on tab 'Documents' and then upload soft copies one by one by clicking 'Upload'
 For deleting any document, click on tab 'Delete'

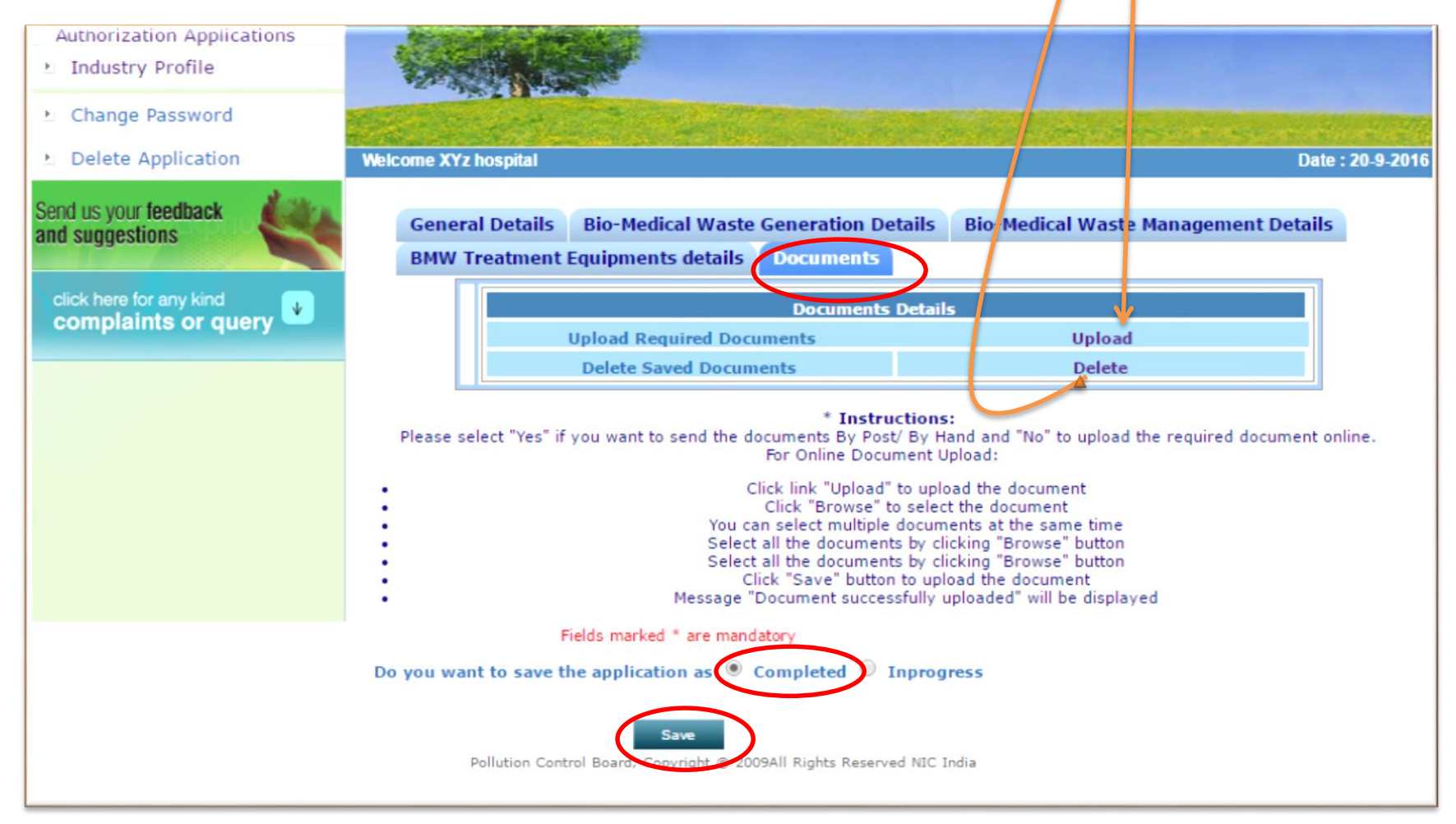

When you have filled all details and uploaded all the documents and you feel your application is correct and complete in all respects, click button 'Completed' and then 'Save'.

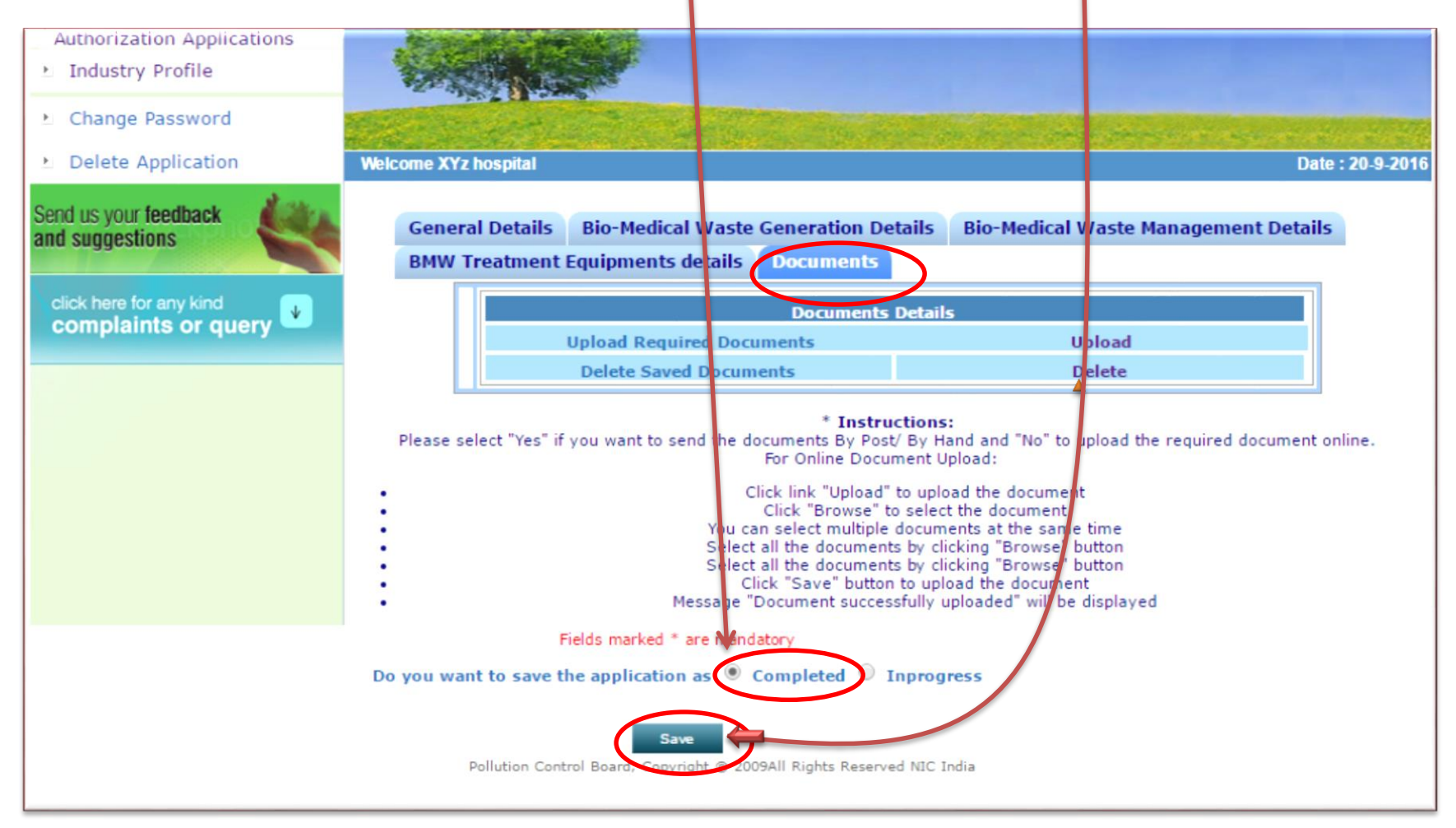

# Now your application has been submitted to HSPCB and a message appears.

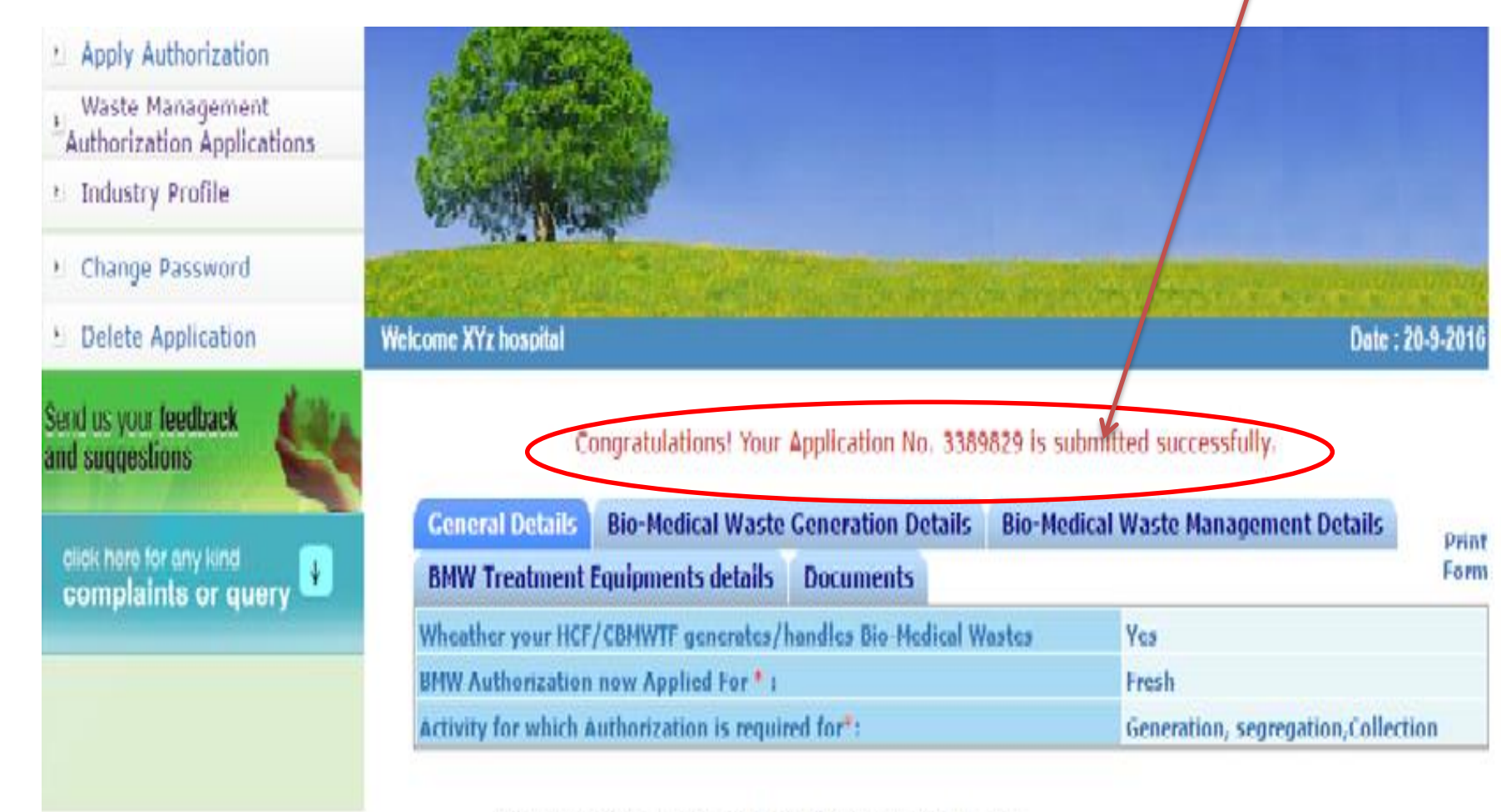

Pollution Control Board, Copyright @ 2009All Rights Reserved NIC India

You can view your application in tab 'Completed Application' and then click on the respective number to know the status. You can see all the actions by officers of HSPCB by Clicking 'Note History'. At this stage you can not edit the application

| HARYANA<br>Haryana State Polluti                                                                                                    | on Control Board Mo                                                                                                    | Consent Man<br>Sonitoring Sy                                                                                                    | agement 8<br>stem                                    | Gover<br>Ministry of Environ                     | mment of Indi<br>nment & Fores | a<br>st<br>सत्यमेव जयते |
|----------------------------------------------------------------------------------------------------|----------------------------------------------------------------------------------------------------|----------------------------------------------------------------------------------------------------|------------------------------------------------------|--------------------------------------------------|--------------------------------|-------------------------|
| Home Consent Manage                                                                                                    | ement Laboratory Man                                                                                                    | agement BM                                                                                                    | V CESS Ma                                            | nagement                                         | E-Waste                        | Logout                  |
| <ul> <li>Apply Authorization</li> <li>Waste Management</li> <li>Authorization Applications</li> <li>Industry Profile</li> <li>Change Password</li> </ul> |                                                                                                    |                                                                                                    |                                                      |                                                  |                                |                         |
| <ul> <li>Delete Application</li> </ul>                                                                                                    | Welcome XYz hos pital                                                                                                    |                                                                                                    |                                                      | inang Kapangan s                                 | Date                           | e : 30-9-2016           |
| Send us your feedback                                                                                                    | InProgress Application<br>Application Application<br>3389829 Bio-Medical<br>Waste<br>Application is Inpu<br>Application is App<br>Observation is rais<br>C reply to observation | ion Completed Appl<br>Authorization Appl<br>Required For Generation, 20-<br>segregation, Collection<br>rogress or Unattended .<br>proved or Rejected .<br>sed on these application.<br>on raised on application ha | cation<br>Date Status<br>09-2016<br>11:31 Inprogress | Keeping With<br>Regional Officer<br>Note History |                                |                         |
|                                                                                                    | Pollution Control Board, Cop                                                                                                    | pyright © 2009All Rights Res                                                                                                    | erved NIC India                                      |                                                  |                                |                         |

If there is some deficiency conveyed by HSPCB in your application then you will see and can click on tab. Now you can see the observation and also the copy of document attached by officer.

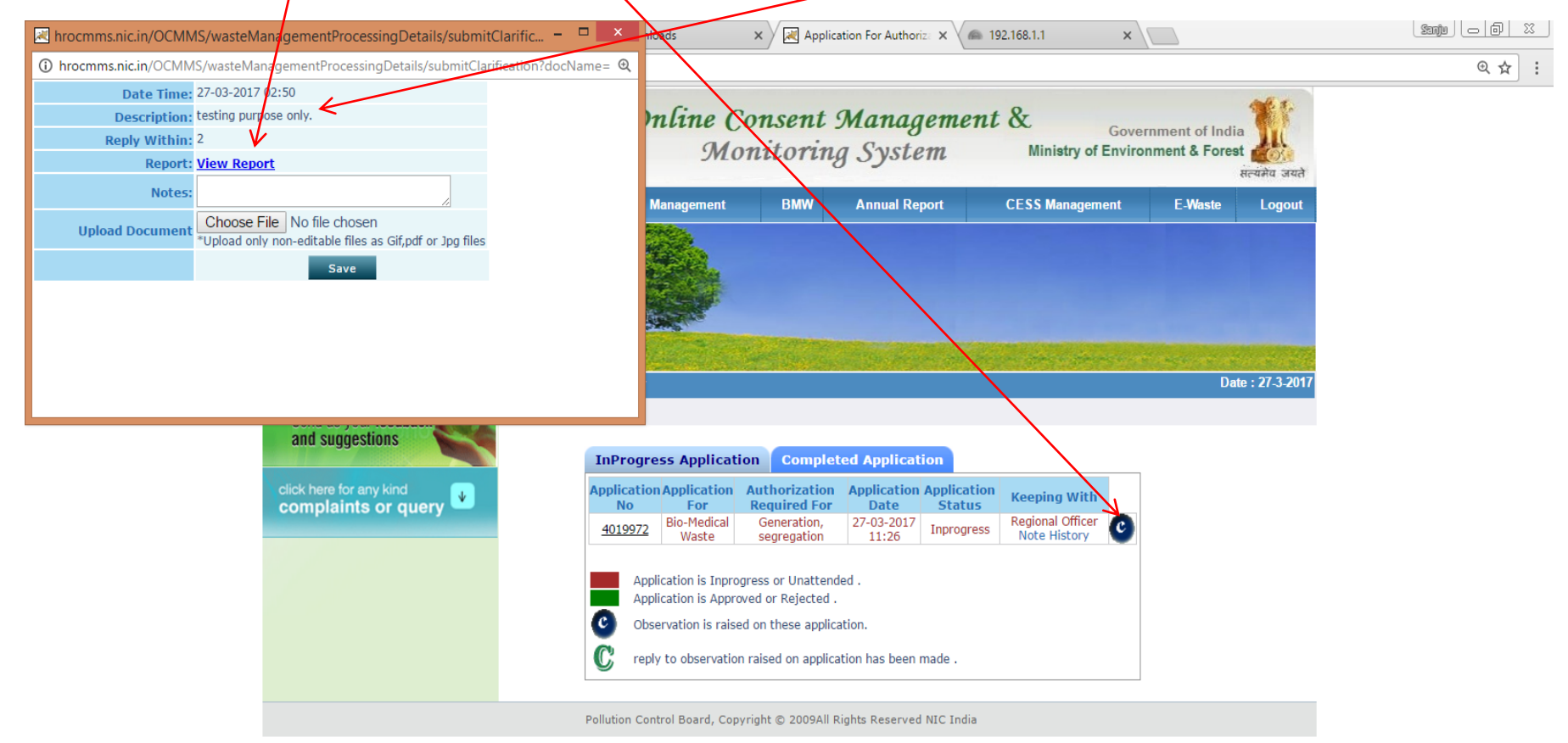

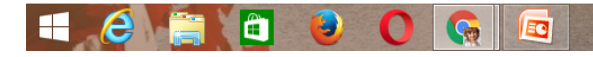

Now you can also edit your application as per observations of the officers of HSPCB at this stage and then submit your reply by typing in the box. And then click on 'save' tab. After this, your reply has been submitted to the board and further editing is not possible at this stage. For editing application, see next slide.

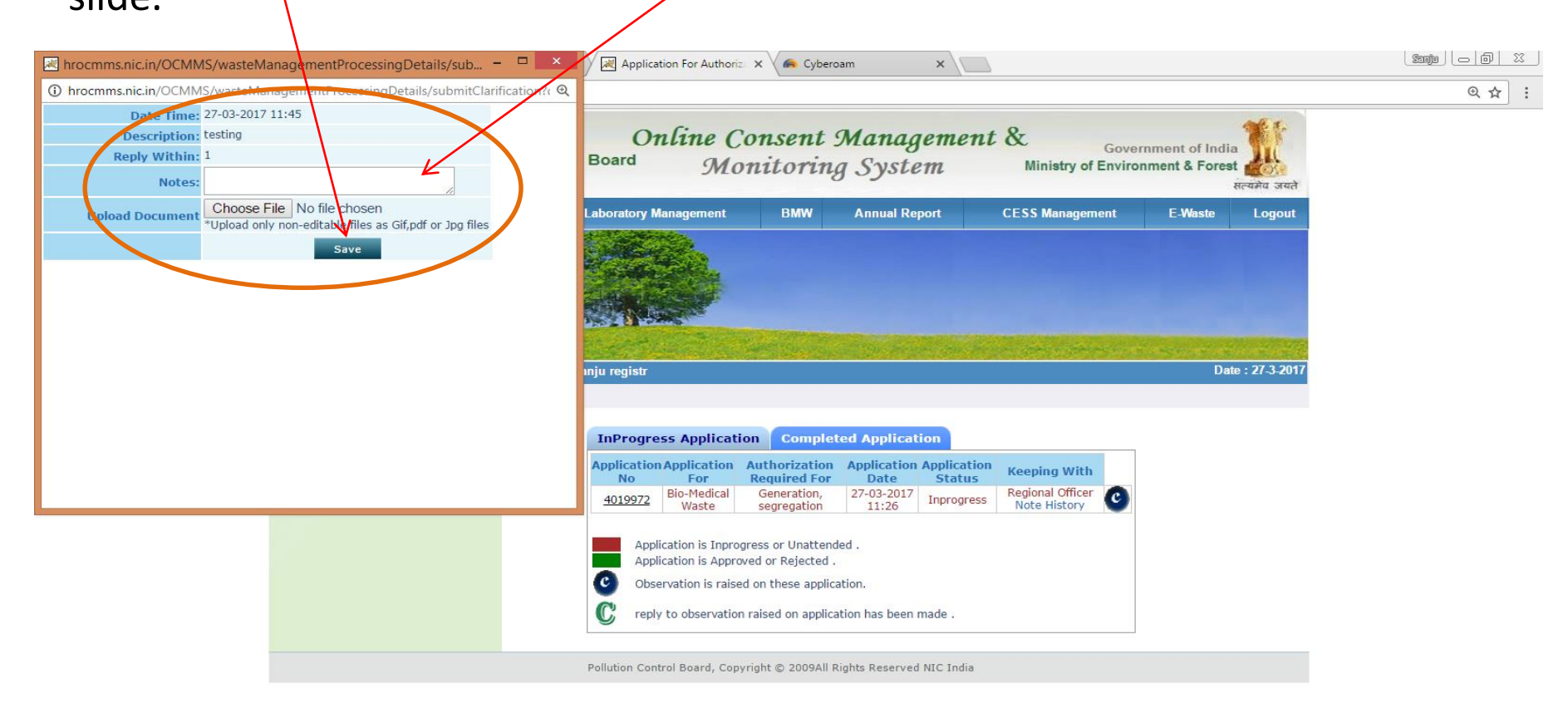

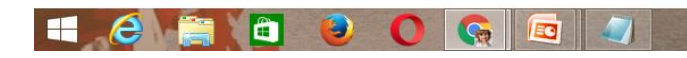

# For editing your application click on the tabs ' Completed application' and respective number .

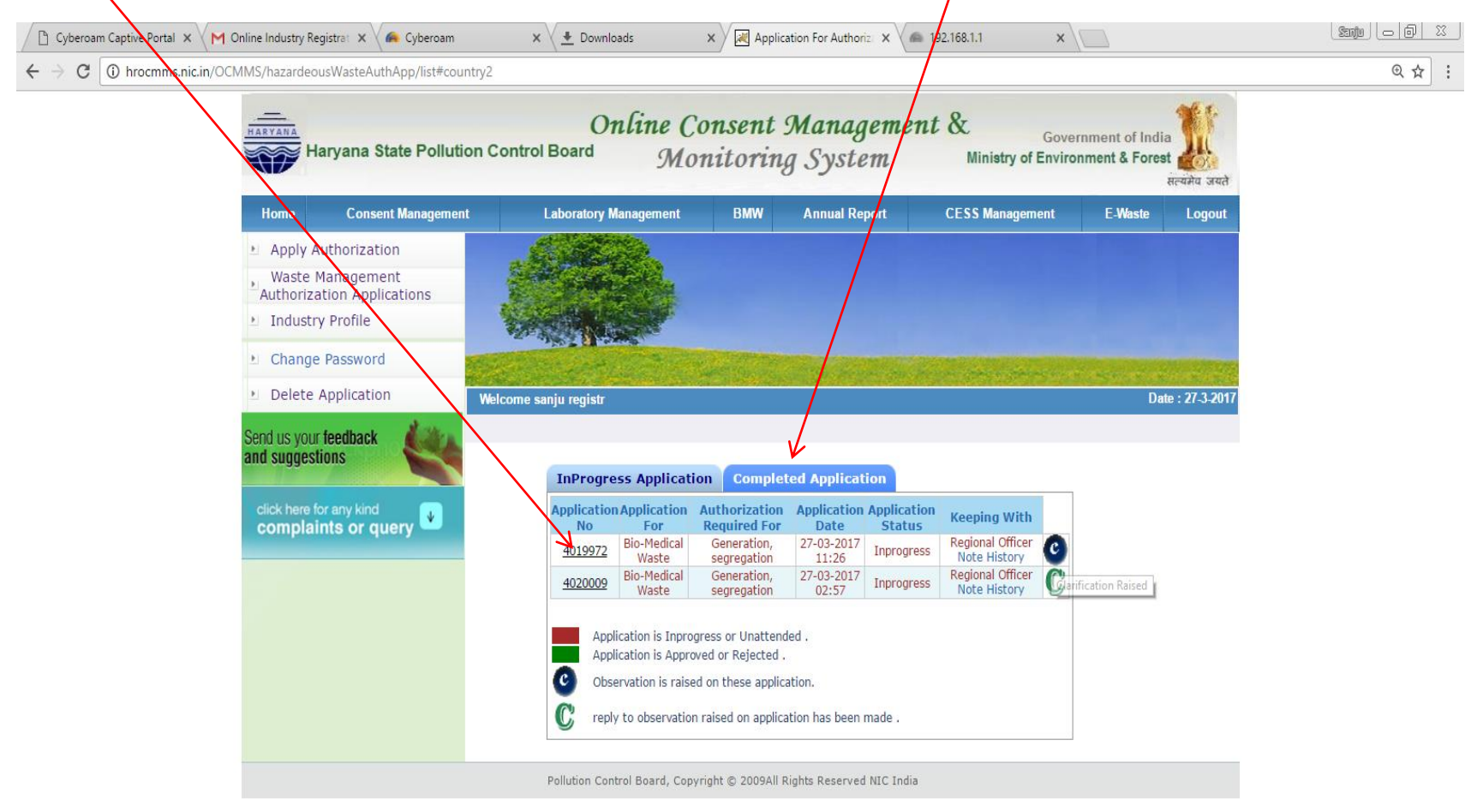

hrocmms.nic.in/OCMMS/hazardeousWasteAuthApp/list#

EC

▲ 🧾 🕩 🕆 🌒 3:04 PM 27-Mar-17

# For editing click on the tab 'Edit' and then making change in the information any part of the application . After editing your application you can follow the procedure given on slide no. 26

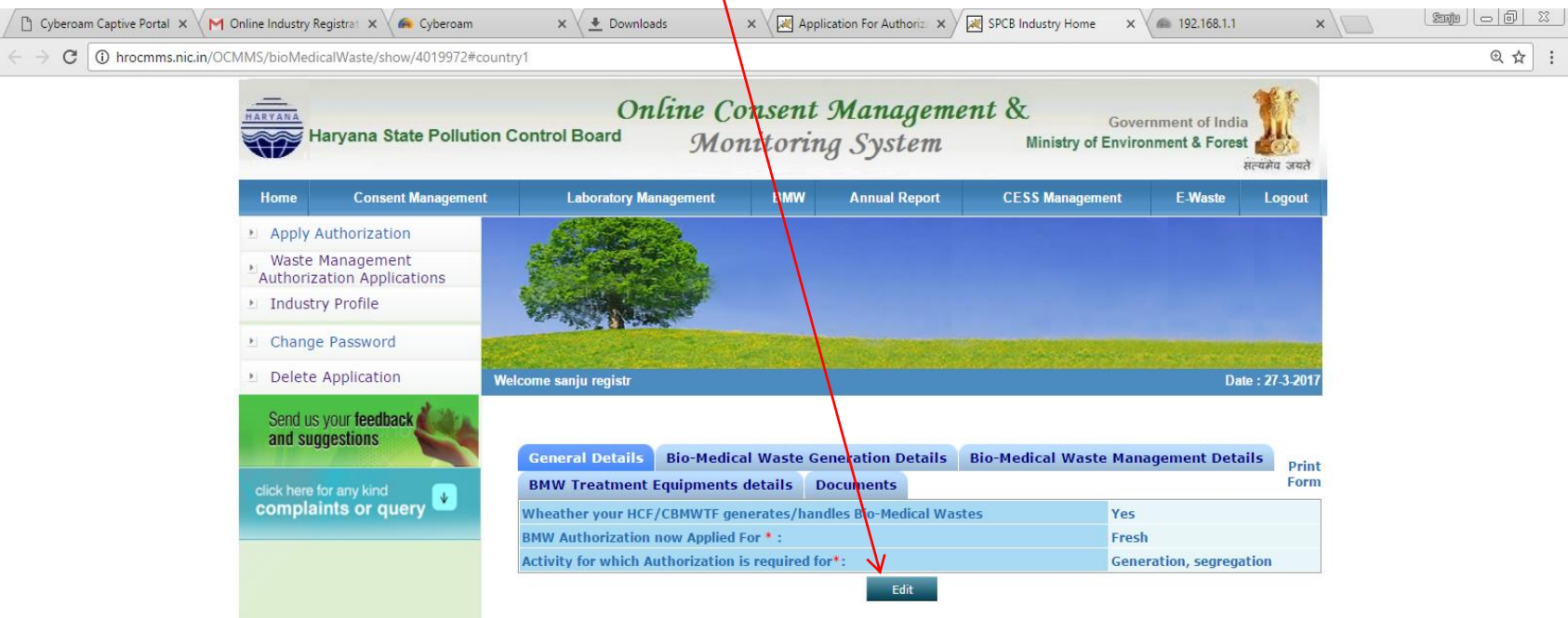

Pollution Control Board, Copyright © 2009All Rights Reserved NIC India

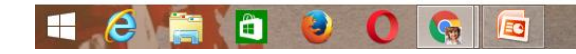

# Part 2 Sub Part B

#### 'How to submit Annual Report under Bio-Medical Waste Rules'

# Industry already register in BMW then user login in HCF login.

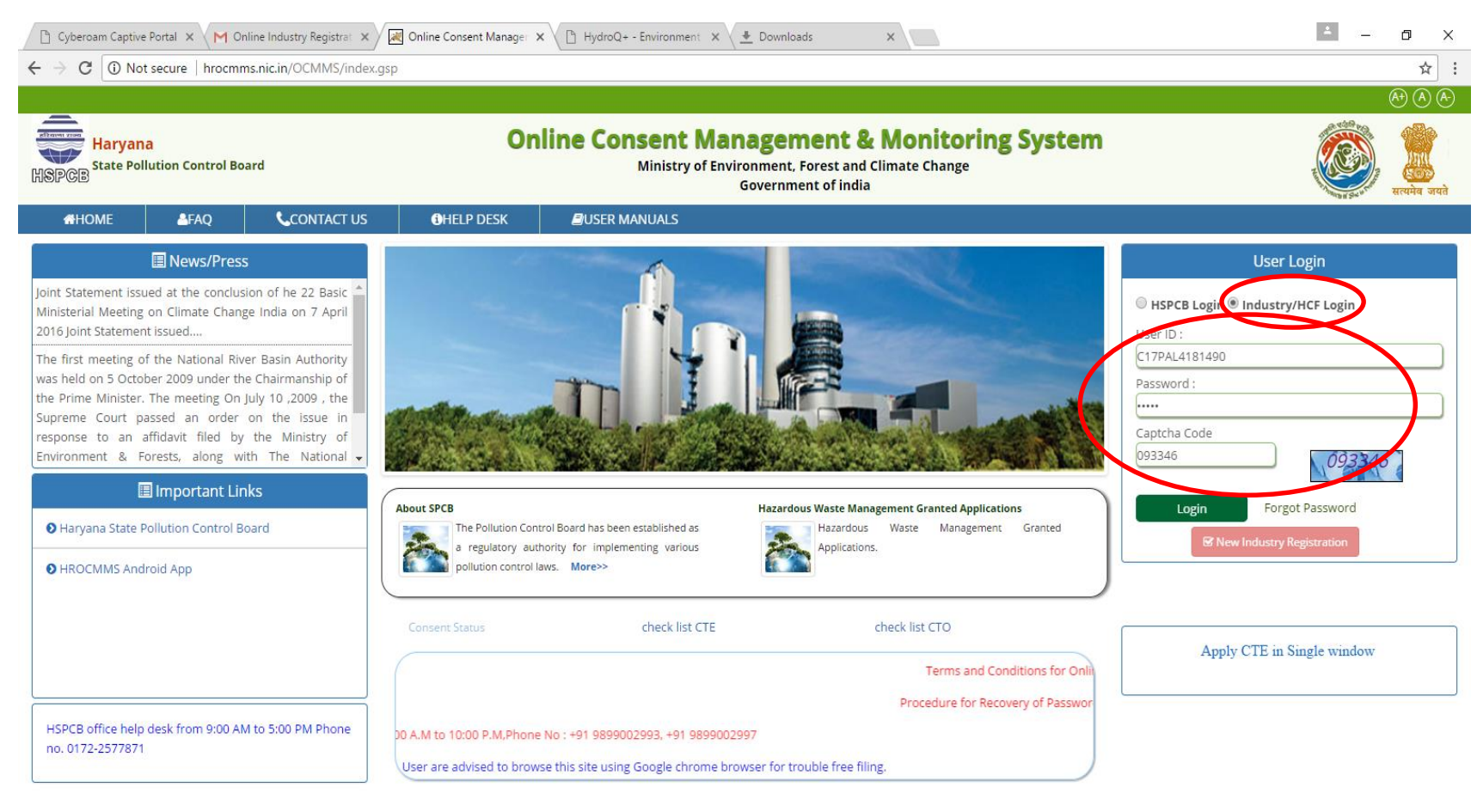

| Pollution Control Board, Copyright © 2009All Rights Reserved . |   |    |   |   |   |  |   |  |  |  |  |                                          |
|----------------------------------------------------------------|---|----|---|---|---|--|---|--|--|--|--|------------------------------------------|
| <b>O</b> Type here to search                                   | ļ | () | e | â | X |  | 0 |  |  |  |  | へ 👂 ᄗ d× ENG 04:46 PM<br>IN 17-05-2017 見 |

### After login click on BMW Annual Report

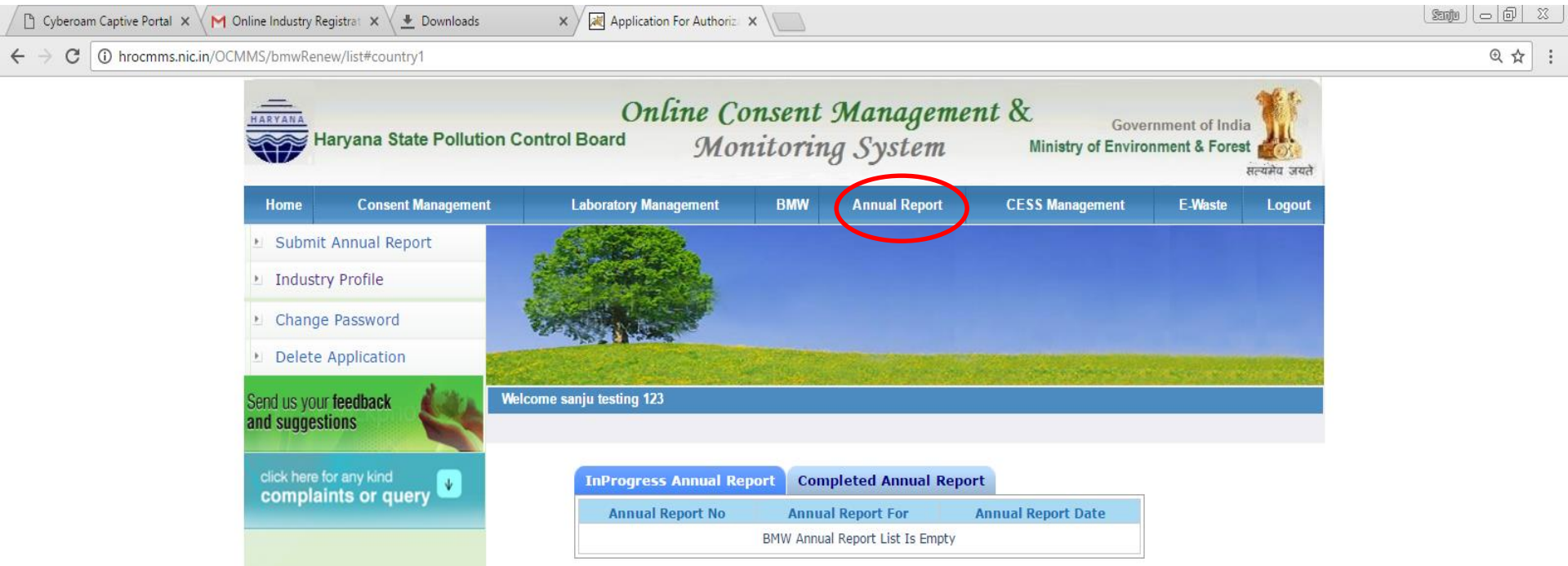

Pollution Control Board, Copyright © 2009All Rights Reserved NIC India

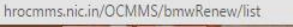

m

31

3:04 PM

# Then click on "Submit annual report "

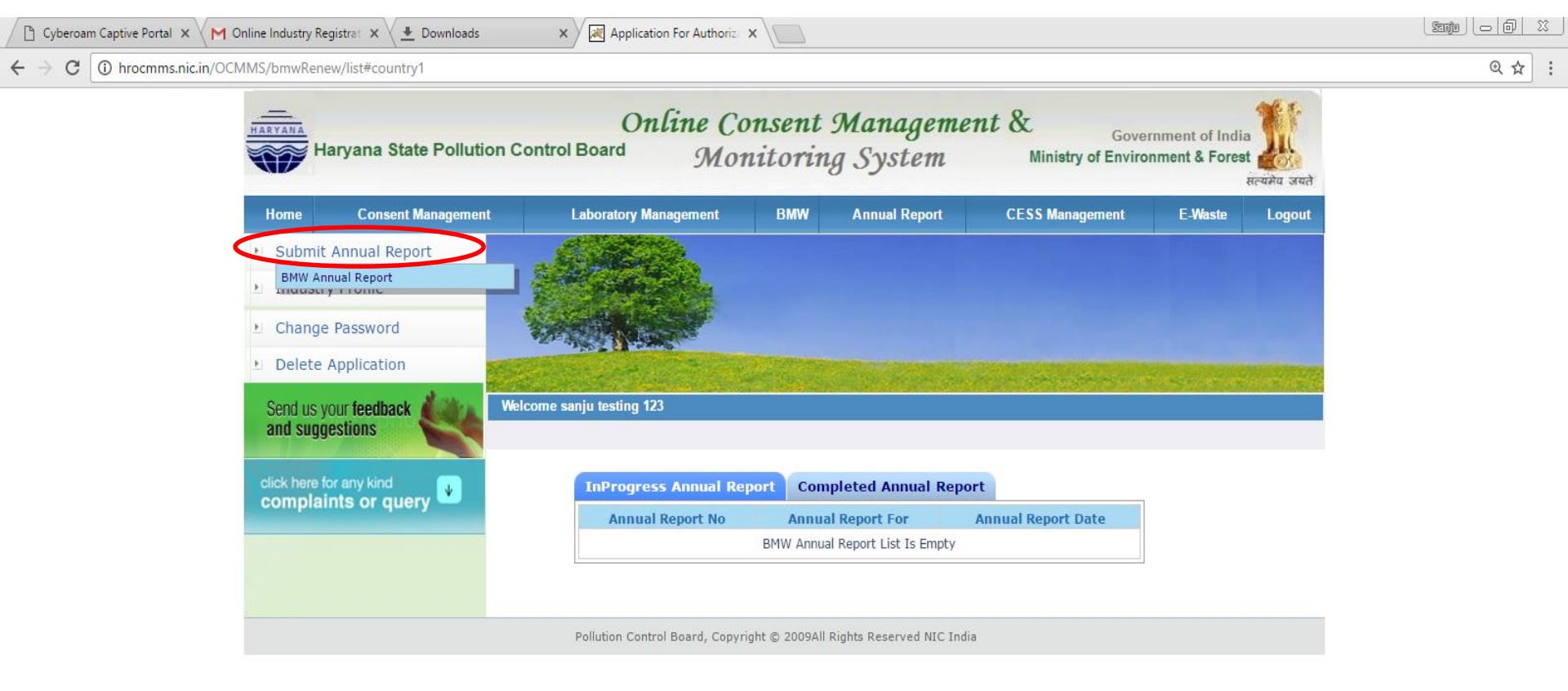

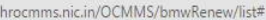

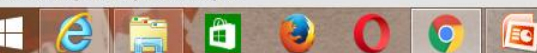

32

# Fill BMW Annual Report form

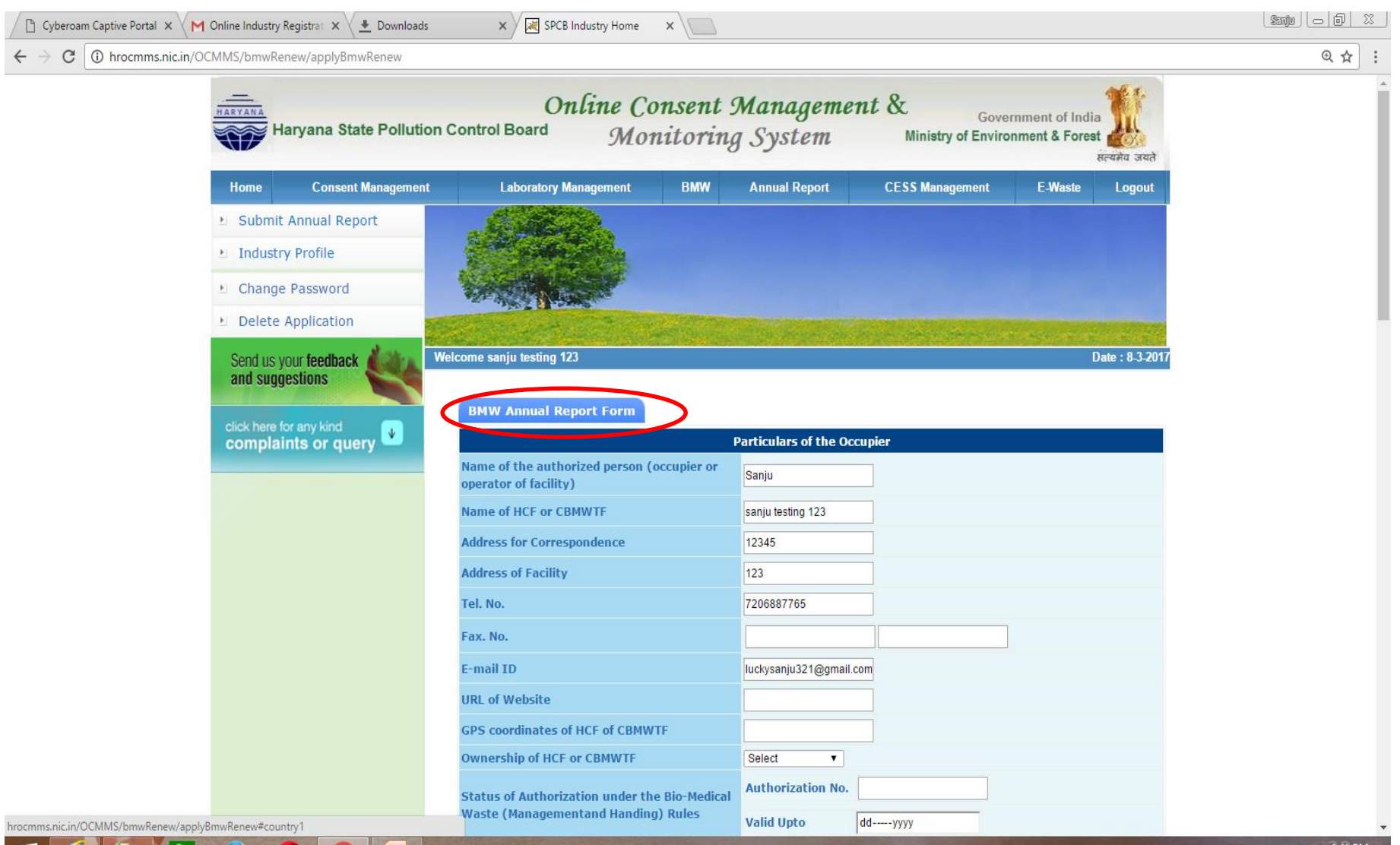

# After filling the form, click button "Completed" and then click button "Save" to submit form.

| 🕐 Cyberoam Captive Portal X 📉 note history - luckysanju X 🗶 Downloads 🛛 X 🔀 SPCB Industry Home X |                                     |                                                                                                    |                                                                         |      |  |  |  |  |  |  |  |
|--------------------------------------------------------------------------------------------------|-------------------------------------|----------------------------------------------------------------------------------------------------|-------------------------------------------------------------------------|------|--|--|--|--|--|--|--|
| ← → C ③ Not secure   hroo                                                                        | mms.nic.in/OCMMS/bmwRenew/applyBmwR | enew#                                                                                                    |                                                                         | €☆ : |  |  |  |  |  |  |  |
|                                                                                                  |                                     | Number of personnel trained at the time of induction                                                                                    | 1                                                                       |      |  |  |  |  |  |  |  |
|                                                                                                  |                                     | Number of personnel not undergone any training so far.                                                                                  | 1                                                                       |      |  |  |  |  |  |  |  |
|                                                                                                  |                                     | Whether standard manual for training is available ?                                                                                     | ● No ○ Yes                                                              |      |  |  |  |  |  |  |  |
|                                                                                                  |                                     | Any other information                                                                                                    | hfgduyhgjhfgtu                                                          |      |  |  |  |  |  |  |  |
|                                                                                                  |                                     |                                                                                                    | Accident Occurred                                                       |      |  |  |  |  |  |  |  |
|                                                                                                  |                                     | Number of Accidents occurred                                                                                                    | 1                                                                       |      |  |  |  |  |  |  |  |
|                                                                                                  |                                     | Number of the persons affected                                                                                                    | 1                                                                       |      |  |  |  |  |  |  |  |
|                                                                                                  |                                     | Remedial Action taken (Please attach details if<br>any)                                                                                 | testing                                                                 |      |  |  |  |  |  |  |  |
|                                                                                                  |                                     | Any Fatality occurred, details.                                                                                                    | testing                                                                 |      |  |  |  |  |  |  |  |
|                                                                                                  |                                     |                                                                                                    | Other Details                                                           |      |  |  |  |  |  |  |  |
|                                                                                                  |                                     | Are you meeting the standards of air Pollution<br>from the incinerator?. How many times in last<br>year could not met the standards?    | testing                                                                 |      |  |  |  |  |  |  |  |
|                                                                                                  |                                     | Details of Continuous online emission<br>monitoring systems installed                                                                   | testing                                                                 |      |  |  |  |  |  |  |  |
|                                                                                                  |                                     | Liquid waste generated and treatment<br>methods in place. How many times you have<br>not met the standards in a year.                   | testing                                                                 |      |  |  |  |  |  |  |  |
|                                                                                                  |                                     | It the disinfection method or sterilization<br>meeting the log 4 standards? How many times<br>you have not met the standards in a year? | testing                                                                 |      |  |  |  |  |  |  |  |
|                                                                                                  |                                     | Any other relevant information                                                                                                    | testing<br>(Air Pollution Control Device attached with the incinerator) |      |  |  |  |  |  |  |  |
|                                                                                                  |                                     | Fields n<br>Do you want to save the a                                                                                                   | narked * are mandatory<br>pplication 🖉 🖲 Complet d 🔍 Inprogress         |      |  |  |  |  |  |  |  |
|                                                                                                  |                                     | Pollution Control Board, Copyright © 2009All                                                                                            | Save                                                                    | 24   |  |  |  |  |  |  |  |

3

EC

### After submitting annual report a number is allotted by system.

C

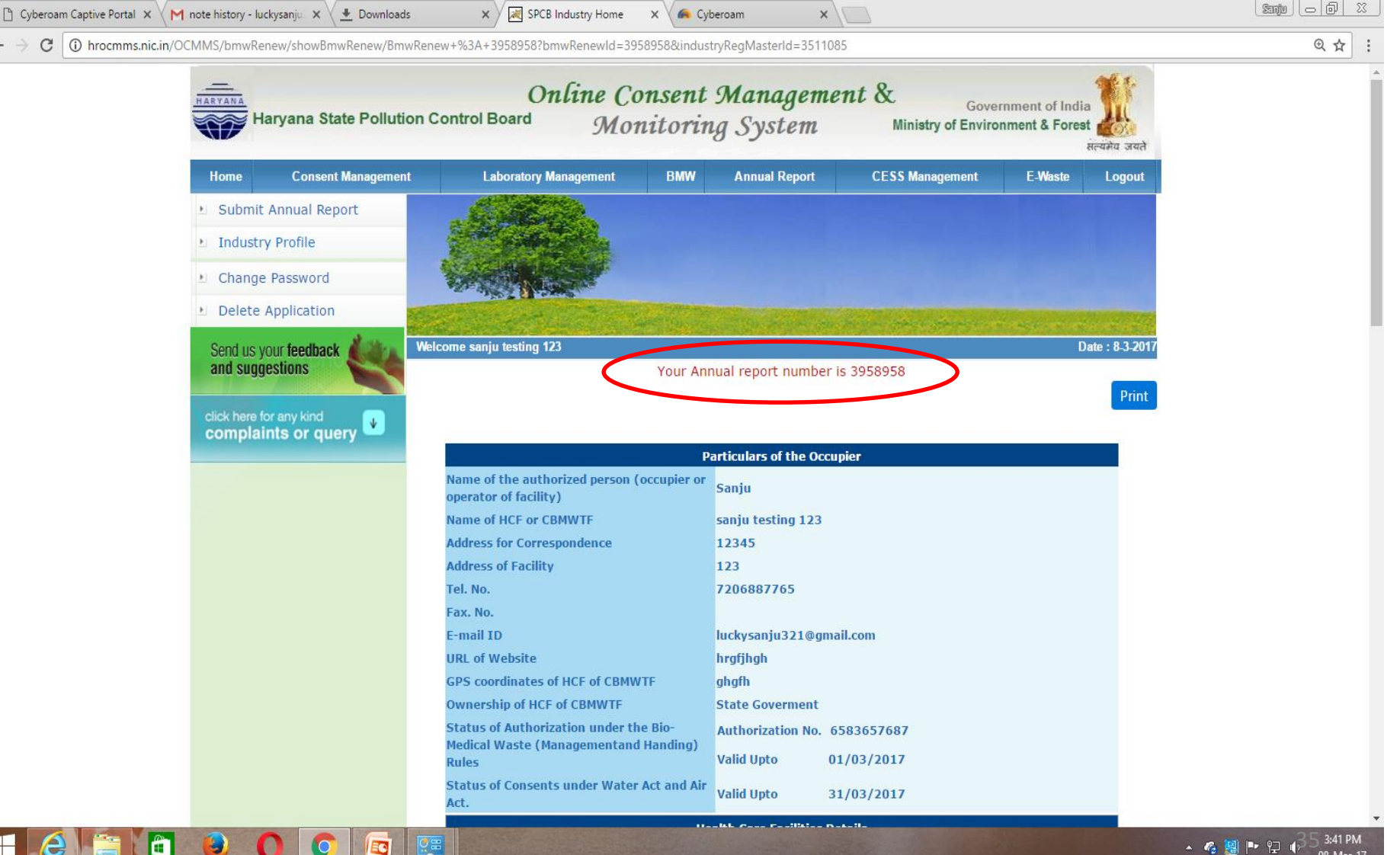